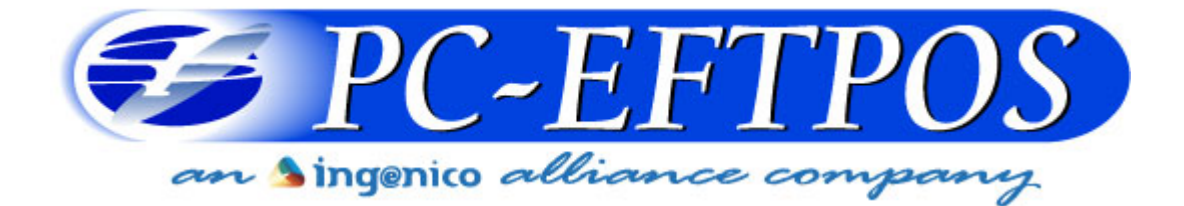

# Westpac

# PC-EFTPOS Quick Reference Guide

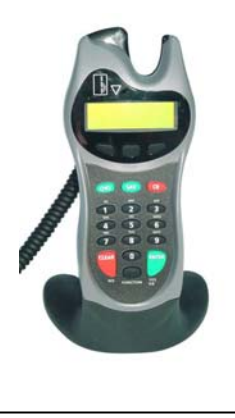

PX328

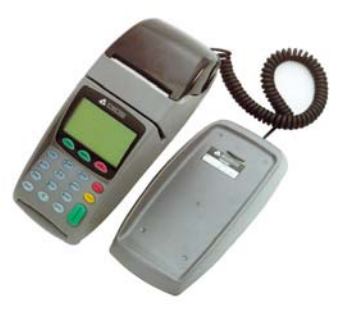

NPT-710

# Version 1.06 March 2007

# **Table of Contents**

| PC-EFTPOS Contact Details                   | 2  |
|---------------------------------------------|----|
| Terminal Functionality Supported by Westpac | 3  |
| PC-EFTPOS Overview                          | 4  |
| Hardware Installation                       | 5  |
| P66 Dial Up Modem                           | 6  |
| Installation Steps                          | 6  |
| Function Key Menu's                         | 7  |
| Configuration of Standalone Mode            | 8  |
| System timeouts                             | 10 |
| TMS Logon                                   | 10 |
| PC-EFTPOS Generated Response codes          | 10 |
| Bank Generated Response Codes               | 12 |
| Argent Error Codes                          | 16 |
| Settlement Receipts and Options             | 18 |
| Receipt Layouts                             | 21 |
| Trouble Shooting                            | 23 |

# **PC-EFTPOS Contact Details**

- PC-EFTPOS Reception: Phone (02) 9998 9800
- Support Website: <u>www.pceftpos.com.au</u>
- General Enquiries: <u>support@pceftpos.com.au</u>
- Craig Godden <u>cgodden@pceftpos.com.au</u>
- Andrew Sammons <u>asammons@pceftpos.com.au</u>
- Irena Zezelj izezelj@pceftpos.com.au
- Clinton Dean
   cdean@pceftpos.com.au
- Nathan Goodchild ngoodchild@pceftpos.com.a
- Dale Fish dfish@pceftpos.com.au
- Renae Godden rgodden@pceftpos.com.au
- Brooke Lindsay
   blindsay@pceftpos.com.au
- Jenna Roberts jroberts@pceftpos.com.au

- PC-EFTPOS Director
- National Sales & Marketing
- PC-EFTPOS Administration Manager
- Technical Support & Development
- ngoodchild@pceftpos.com.au Technical Support & Development
  - Warehouse and OCV Support
  - Customer Support
  - Customer Support
  - Customer Support

# Introduction

The PC-Eftpos terminal allows online transactions to be processed for Debit Cards (Savings and Cheque accounts), Credit Cards (Bankcard, Visa and MasterCard) and Charge Cards (American Express, Diners Club and JCB)

The features of PC-Eftpos include:

- Process Purchases, Cashout, Refunds
- Process Mail/Telephone Order Transactions
- Integrate to POS
- Standalone EFTPOS terminal (model NPT710 only)
- PSTN, Argent ISDN or WAN communications

# **Using PC-EFTPOS with a POS**

When PC-EFTPOS is configured to be used with a POS, all the EFTPOS functionality is initiated through the POS.

Consult your POS vendor on the operation of EFTPOS through your POS.

#### **Important Note:**

Standalone Lite Mode should only be used when you are unable to connect to your computer. The functionality of Standalone Lite is not as extensive as the functions that can be used via your POS when connected to the computer.

# Westpac Specific Details

- Westpac Help Desk Number: 1800 029 749
- Requires a terminal ID (8 digits), Merchant ID (8 digits)
- Dial-up system uses TPDU headers. The default NII is 020
- Symbolic Host Address for Argent systems is: 8000004D.

# **Terminal Functionality Supported by Westpac**

|    | Functionality             |                 |
|----|---------------------------|-----------------|
| EI | TPOS Functionality:       | <b>W</b> estpac |
| •  | Purchase                  | $\checkmark$    |
| •  | Cash Out                  | $\checkmark$    |
| ٠  | Refund                    | ✓               |
| ٠  | MOTO processing           | ✓               |
| •  | Pre-Authorisation         | $\checkmark$    |
| ٠  | Completion                | $\checkmark$    |
| ٠  | Tipping                   | $\checkmark$    |
| ٠  | Training Mode             | ✓               |
| ٠  | Balance Enquiry           |                 |
| •  | Voucher Entry             |                 |
| ٠  | Electronic Fallback (EFB) | $\checkmark$    |
| •  | EMV processing            |                 |
| Se | ttlement Options          |                 |
| ٠  | Settlement                | $\checkmark$    |
| •  | Pre-Settlement            | $\checkmark$    |
| ٠  | Last Settlement           |                 |
| ٠  | Sub-Totals                |                 |
| •  | Summary Totals            |                 |
| •  | Shift Totals              | $\checkmark$    |
| Ha | ardware Options:          |                 |
| •  | PX318 Pinpad              |                 |
| •  | PX328 Pinpad              | ✓               |
| ٠  | PX368 Pinpad              |                 |
| •  | NPT Terminal              | $\checkmark$    |

# **PC-EFTPOS Overview**

# **EFT-Client Settings:**

| EFTPOS/PC Client Settings                   |            | <b>COM port</b> : that the pinpad is    |
|---------------------------------------------|------------|-----------------------------------------|
| PIN Pad Interface                           | Close      | plugged into.                           |
|                                             |            | <b>Printer</b> : (Not used when POS is  |
|                                             | Apply      | printing). NPT denotes using            |
|                                             | Stop       |                                         |
| Receipt Journal EFTCLT_std\debug\EFTPOS.RCP |            | <b>Host Interface:</b> This is          |
| Host Interface                              | Ctrl Panel | address of the EFTSRV which             |
| Address NPT                                 |            | is normally on this machine.            |
|                                             | 🔽 Animate  | internal NPT modem.                     |
| Tracing                                     |            | There exists as This is a such had been |
| Save Files Limit 2000000                    | Printing   | default and records information         |
| Append                                      | C OPOS     | on the hard-drive to help us            |
| Trace File c:\EFTlog.txt                    | C Windows  | track down any issues.                  |
|                                             |            |                                         |

# Eftpos Control Panel

Press the control panel button on the Client settings page (above) to activate the control panel.

| EFTPOS Control Panel                                                                                                    |                                                                                |
|----------------------------------------------------------------------------------------------------|--------------------------------------------------------------------------------|
| EFTPOS (F2)         Settlement (F3)         Journal (F4)         Setup (F5)         Diags (F6)           Logon                              | <b>Logon</b> : Performs a logon to the host                                    |
| Diagnostics                                                                                                    | <b>Reprint</b> : reprints last receipt                                         |
| Print Receipt Cut Receipt                                                                                                    | <b>Diagnostics:</b><br>Provides reports on<br>s/w configuration<br>and version |
| Cancel EFTPOS Control Panel                                                                                                    |                                                                                |
| EFTPOS (F2) Settlement (F3) Journal (F4) Setup (F5) Diags (F6)<br>Merchant<br>Terminal ID 1234567<br>Merchant ID 1234567<br>Nii Aiic 560256 | Setup Page:<br>Enter terminal<br>details.                                      |
| Timeout 45 🛨 AutoConfig 🗖 Apply                                                                                                    | Press APPLY and<br>then 7410 as the<br>password                                |
| Client                                                                                                    |                                                                                |
| Cancer                                                                                                    |                                                                                |

# Hardware Installation

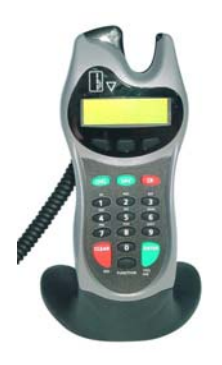

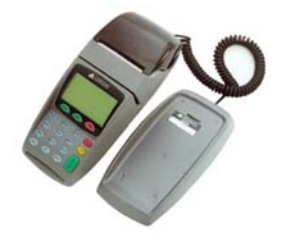

#### PX328 Eftpos Pinpad

**Supplied Equipment with terminal:** EFTPOS Pinpad Pin Pad Power Supply

#### **Installation Steps**

Plug the supplied power adaptor into a power point
 Connect the power supplies DB9 connector into the PC Com Port that will be used for the pinpad
 Plug the pinpad into the RJ45 connector on the powered adaptor

#### **NPT-710 Eftpos Terminal**

#### Supplied Equipment with terminal:

NPT-710 Terminal Power brick and cord POS connector cable (RS232 Cable) Dial-up phone cable

#### **Installation Steps**

Power the terminal. Connect the brick and cord then plug into a power point.
 Connect the power adaptor to the power socket on the back of the terminal
 Connect the RS232 cable (supplied) to the COM port on the back of the PC (normally COM 1)

4. For a terminal integrated to a POS, connect the other end of the RS232 cable to the RS232 connector on the back of the terminal. (The slot next to the power supply)5.If the terminal is using the internal modem,

plug the phone cable in to the phone connector on the back of the terminal.

# P66 Dial Up Modem

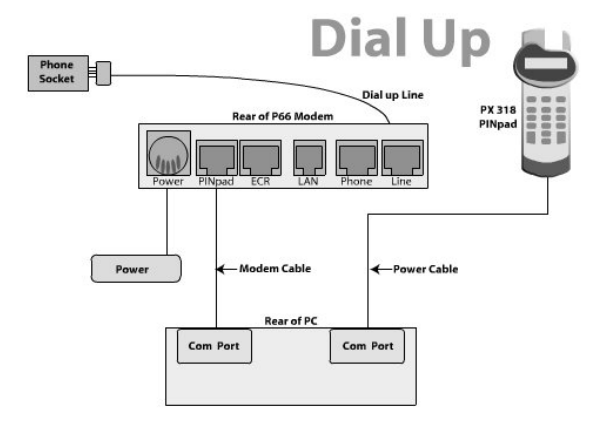

#### Supplied Equipment:

- P66 Modem
- Power brick and cord
- P60 Load Cable (Modem cable)
- Dial Up Phone Cable

# **Installation Steps**

- 1. Power the P66 modem
- 2. Connect the power adaptor to the power socket on the back of the modem, and plug the cord into a power socket.
- 3. Connect the P60 Load cable (modem cable) into the "pinpad" slot and the other end to the com port on the pc.
- 4. Connect the Dial Up phone cable into the "Line" slot and the other end into the phone socket in the wall.

# **PC-EFTPOS Software Installation**

#### 1. Install Terminal

See Hardware Installation for pinpad (page 6)

#### 2. Install Software

If the POS does not have the latest PC-EFTPOS software installed, install the software from the PC-EFTPOS installation CD, or the setup file available for download from our website.

Follow installation wizard closely

#### 3. Configure Terminal

To configure the terminal, either

- Press Function 7410 and then enter the Terminal ID (8 digits) and Merchant ID (15 digits) supplied by Commonwealth Bank)
- From the Client Control Panel, go to the setup page and enter the details and press APPLY. The confirmation password is 7410.

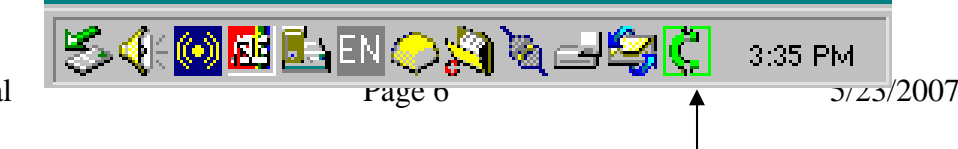

Confidential

PC-EFTPOS Client icon

Consult your POS provider to see how the details are entered into the POS

#### 4. TMS Logon (optional)

When the Pinpad is in the idle state (EG the bank logo is displayed), press function 11113333 and wait for the pinpad to complete the TMS logon.

#### 5. Ready to Go

If the previous steps were successful the pinpad is ready to use.

# **Function Key Menu's**

To access the functions, press the FUNC key on the pinpad when the terminal is in its IDLE mode. The following function menus are available:

| Function Number | Description                                  |
|-----------------|----------------------------------------------|
| 3824            | View terminal config                         |
| 11112222        | Switch to standalone mode                    |
| 11112223        | Configure Standalone mode                    |
| 11112224        | Configure Idle Display                       |
| 11112225        | Show or Hide EFTPOS Menu for standalone Mode |
| 11113333        | TMS Logon                                    |
| 11113334        | TMS Configuration for PC-EFTPOS TMS          |
| 11114440        | Show EFT-Client on POS                       |
| 11114441        | Show EFTSRV on POS                           |
| 11114442        | Show EMS-client on POS                       |
| 11114455        | N-TMS only                                   |
| 11114456        | Set Date/Time in terminal                    |
| 2 + 3824        | TMS Configuration                            |
| 4 + 3824        | Turn Auto Settlement receipt printing ON/OFF |
| 10 + 3824       | Set Date/Time                                |
| 102 + 3824      | TMS Logon                                    |

**3824** - (Maintenance Functions - Display Only)

| Option | Description         |
|--------|---------------------|
| 0      | Display S/W Version |
| 1      | Display TID         |
| 2      | Display MID         |
| 3      | Display PPID        |
| 4      | Tran\$end ID        |
| 5      | SAF and TIP count.  |

OR

| 8 | Display Dallas Version |
|---|------------------------|
| 9 | Card Read Test         |

#### **99 + 787237 + 9** +

| Option | Description         |
|--------|---------------------|
| 1      | Memory Reset        |
| 2      | Clear Batch         |
| 6      | Clear All Reversals |

#### **Configuration of Standalone Mode**

- 1. If using the internal NPT modem, ensure Dial-up parameters are set up.
- 2. Configure Standalone Mode options (Function 11112223), refer to table below.
- 3. Switch to Standalone Mode by pressing [Func] button then enter, followed by 11112222 then enter. The terminal will prompt witch to standalone mode, press enter to accept.

| Terminal display                | Comment                                                                                                    |
|---------------------------------|----------------------------------------------------------------------------------------------------|
| FUNCTION<br>*******             | Press [FUNC] then enter [1] [1] [1] [1] [2] [2] [2] [3] and press [ENTER].                                                                                                    |
| SWITCH TO STANDALONE<br>MODE?   | If the terminal is in Integrated Mode, pressing ENTER will convert the terminal to Integrated Mode.                                                                                                    |
| INTERNAL PRINT?                 | Pressing [ENTER] will enable the terminal to use the internal printer. Pressing [CLEAR] will allow the terminal to send receipts to the POS to be printed.                                                                                                    |
| USE WINDOWS<br>DEFAULT PRINTER? | If the operator selected [ENTER] from above, this will prompt. Select [ENTER] if the default Windows printer is to be used on the POS. Select [CLEAR] if the POS printer is to be used for printing.                                                                 |
| INTERNAL MODEM?                 | Pressing [ENTER] will enable the terminal to use the internal modem. Pressing [CLEAR] will allow the terminal to use the POS to send messages to and from the bank.                                                                                                  |
| JOURNAL TXNS?                   | If both Internal Print and Internal modem were both selected, this option will be displayed. It allows the terminal to journal the transactions to the EFT-Client on the POS. It should only be selected if the POS will be connected and the Eft-client is running. |
| PRINT SECOND<br>RECEIPT?        | Selecting [ENTER] will allow the standalone mode to prompt for the printing of a customer receipt after the merchant receipt has been printed. Selecting [CLEAR] will only print the customer copy of debit card receipts.                                           |
| SWIPE START<br>TRANSACTIONS?    | Selecting [ENTER] will allow the standalone mode to start a transaction by the customer swiping a card or selecting the option from the menu, Selecting [CLEAR] will only allow a transaction to be started by the menu.                                             |

# **Using Standalone Mode**

#### **Terminal Menu Screens**

The menu system represents the user interface for the terminal. The menu allows the operator to access

Confidential

all of the terminal functionality without the need for a POS system.

The terminals functionality is grouped with similar functions and is accessed via menus. A menu contains up to 3 menu items. Each of the menu items allows access to a function or sub menu. If the terminal as other applications installed, these menu's will follow on from EFTPOS

| Кеу    | Description                                                 |
|--------|-------------------------------------------------------------|
| ENTER  | Cycles clockwise through the menus.                         |
| CLEAR  | Cycles anti-clockwise through the menus.                    |
| CANCEL | Exit from Totals Sub-menu                                   |
| СНQ    | Selects the menu item directly above the soft function key. |
| SAV    | Selects the menu item directly above the soft function key. |
| CR     | Selects the menu item directly above the soft function key. |

The diagram below illustrates the terminal's menu structure

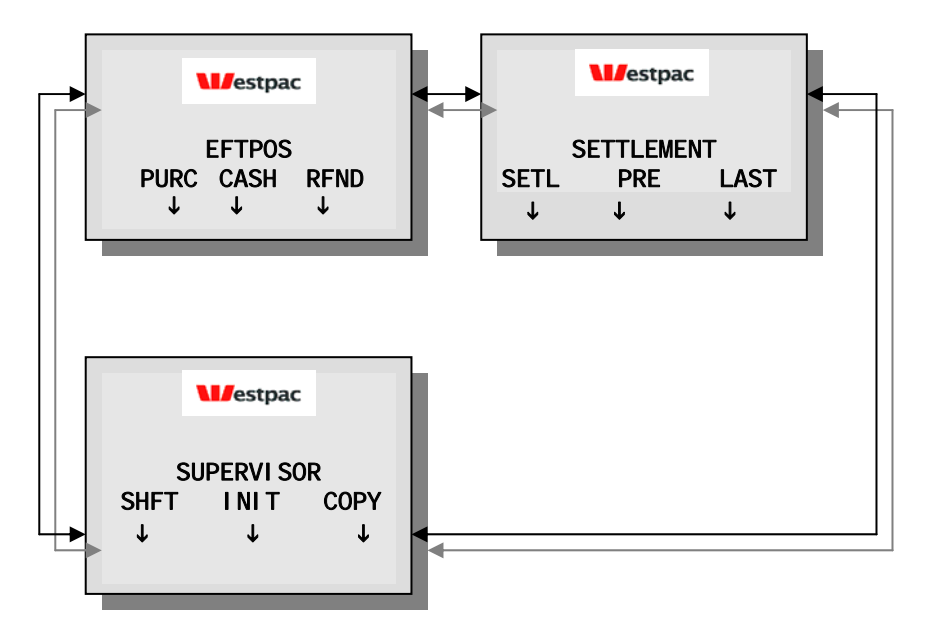

(Configure idle mode.) - 11112224

| Terminal display   | Comment                                     |                                |
|--------------------|---------------------------------------------|--------------------------------|
| FUNCTION<br>****** | Press [FUNC] then enter [1] [1] [1] [1] [2] | [2] [2] [4] and press [ENTER]. |
| Confidential       | Daga 0                                      | 5/22/2007                      |

Confidential

| Terminal display           | Comment                                                                                                    |
|----------------------------|----------------------------------------------------------------------------------------------------|
| ENABLE IDLE<br>MODE?       | If the operator selects [ENTER], the terminal will revert to Idle mode after a defined timeout when in Standalone-lite mode.                                                                                                    |
| ENABLE IDLE IMG            | Pressing [ENTER] will allow the terminal to display its customer logo on the Idle screen.                                                                                                    |
| DISPLAY THE DATE           | Pressing [ENTER] will display the current date on the bottom line of the Idle display                                                                                                    |
| DISPLAY THE TIME           | Pressing [ENTER] will display the current time on the bottom line of the Idle display                                                                                                    |
| IDLE TIMEOUT<br>-10 20 +10 | This allows the setting of the Idle Timeout. The middle value indicates the current value (inc seconds). Selecting the function key under -10 decreases the value by 10 and the function key under the +10 increases the value by 10. Pressing [ENTER] selects the new value |

#### 11112222 - Invoke Stand-Alone Lite Mode.

This function will switch the terminal to/from standalone mode.

#### System timeouts

The PINpad will support the following 'time outs' for its PCEFTPOS Client and Network interface:

| PINPAD      | EVENT                                                       |  |  |
|-------------|-------------------------------------------------------------|--|--|
| TIMEOUT     |                                                             |  |  |
| 3 seconds   | PCEFTPOS Client ACK to PINpad request – See Note            |  |  |
| 3 seconds   | PCEFTPOS Client ACK to send Host message request – See Note |  |  |
| 10 seconds  | PCEFTPOS Client response to display request                 |  |  |
| 10 seconds  | PCEFTPOS Client response to print request                   |  |  |
| 45 seconds  | Host response to Financial Transaction requests             |  |  |
| 45 seconds  | Host response to administration requests                    |  |  |
| 45 seconds  | Host response to Reversals and SAF uploads                  |  |  |
| 60 seconds  | Customer response to Card entry prompt                      |  |  |
| 60 seconds  | Customer response to Account prompt                         |  |  |
| 60 seconds  | Customer response to PIN entry prompt                       |  |  |
| 180 seconds | PCEFTPOS Client response to insert slip request             |  |  |
| 180 seconds | PCEFTPOS Client response to verify signature request        |  |  |

# TMS Logon

Once a terminal has been configured with a Terminal ID the display will read TMS REQUIRED. This means that the terminal needs to download configuration information from the Westpac TMS host. To complete a TMS initialization press the Function key and enter 102 followed by the Enter key, the password is 3824. The terminal will now connect to the TMS host. Once done the display will read INIT REQUIRED.

# **PC-EFTPOS Generated Response codes**

\*For assistance with the following codes, contact your POS Vendor.

| CODE       | DESCRIPTION                                                                                                    | PINPAD DISPLAY                     |
|------------|----------------------------------------------------------------------------------------------------|------------------------------------|
| ТО         | PINpad is in the Idle mode awaiting a PCEFT Client request.                                                                                  | READY                              |
| <b>T</b> 8 | Invalid amount or zero amount (when not allowed) was received from the PCEFT Client System                                                   | TRAN CANCELLED<br>SYSTEM ERROR     |
| ТВ         | No CPAT entry for swiped card.                                                                                                    | DECLINED                           |
| TE         | No cash out allowed on credit card sales.                                                                                                    | DECLINED                           |
| TF         | The pinpad is not logged on.                                                                                                    | DECLINED<br>SYSTEM ERROR           |
| TH         | Printer Error                                                                                                    |                                    |
| TI         | The customer has exceeded the PINpad's time out limit.                                                                                       | TRAN CANCELLED<br>OPERATOR TIMEOUT |
| TJ         | TMS Init required.                                                                                                    | TMS INIT<br>REQUIRED               |
| TL         | The operator has cancelled the transaction because of an invalid signature.                                                                  | DECLINED<br>SIGNATURE ERROR        |
| ТМ         | The operator has cancelled the transaction when a card or PIN or Account retry prompt is being displayed.                                    | TRAN CANCELLED<br>BY OPERATOR      |
| TQ         | Expiry error.                                                                                                    | DECLINED                           |
| TV         | PINpad has a Reversal and cannot be re-configured                                                                                            | DECLINED<br>REVERSAL PENDING       |
| ТХ         | The PINpad is unable to process the request because it is not<br>ready or the Host has rejected a Reversal or Payment advice<br>transaction. | TRAN CANCELLED<br>CANNOT PROCESS   |
| ТҮ         | Card rejected by Pinpad.                                                                                                    | DECLINED                           |
| TZ         | Account error.                                                                                                    | INVALID ACCOUNT                    |
| X0         | No answer was received from the Bank for the transaction request.                                                                            | DECLINED<br>NO RESPONSE            |
| X4         | The PINpad has received a Host message with an incorrect System Trace Audit Number (STAN).                                                   | DECLINED<br>SYSTEM ERROR           |
| X6         | The PINpad has received a Host message with an incorrect Terminal Id.                                                                        | DECLINED<br>SYSTEM ERROR           |
| X7         | The PINpad has received a message from the Bank that failed its authentication.                                                              | DECLINED<br>SYSTEM ERROR           |
| X8         | An error code has been returned from the Tran\$end network -<br>'XX' represents the PDU error and 'YY' the PDU Code.                         | DECLINED<br>SYSTEM ERROR           |
| X9         | A message with an incorrect length was received from the network.                                                                            | DECLINED<br>SYSTEM ERROR           |

| CODE       | DESCRIPTION                                                                                                    | PINPAD DISPLAY           |  |
|------------|----------------------------------------------------------------------------------------------------|--------------------------|--|
| XA         | A message with an incorrect address was received from the network.                                                                | DECLINED<br>SYSTEM ERROR |  |
| XB         | A message with an incorrect Response Code has been received from the Bank.                                                        | DECLINED<br>SYSTEM ERROR |  |
| XC         | A message with an incorrect Message Type has been received<br>from the Bank OR the message received is greater than 360<br>bytes. | DECLINED<br>SYSTEM ERROR |  |
| XD         | The luhn check on a manual card read has failed.                                                                                  |                          |  |
| XE         | The month of the expiry date on a manual card read is invalid                                                                     |                          |  |
| XG         | The transaction is not supported by the pinpad.                                                                                   |                          |  |
| XN         | Transaction not allowed.                                                                                                    |                          |  |
| ХТ         | Configuration required.                                                                                                    |                          |  |
| XU         | No cashout allowed                                                                                                    |                          |  |
| XV         | No refund allowed                                                                                                    |                          |  |
| XW         | No pre-auth allowed                                                                                                    |                          |  |
| ZO         | General modem error                                                                                                    | DECLINED<br>MODEM ERROR  |  |
| <b>Z</b> 1 | No dial tone.                                                                                                    | DECLINED<br>NO DIAL TONE |  |
| Z2         | No Answer. The number that was dialled did not answer.                                                                            |                          |  |
| Z3         | Line Busy. The number that was dialled was engaged.                                                                               |                          |  |
| Z4         | No phone number programmed in terminal                                                                                            |                          |  |
| Z5         | Power fail. The terminal has power failed during processing                                                                       |                          |  |
| Z6         | No Carrier. The modem lost carrier during processing                                                                              |                          |  |
| Z7         | No EFT Server. The connection from the client to the EFTSRV is missing.                                                           |                          |  |

# **Bank Generated Response Codes**

\*For assistance with the following codes, contact your Bank.

| CODE | DESCRIPTION                                                                                                    | PINPAD DISPLAY |
|------|----------------------------------------------------------------------------------------------------|----------------|
| 00   | Approved or completed successfully                                                                                                    | APPROVED       |
| 01   | <ul> <li>Declined-refer to card issuer</li> <li>Unable to obtain electronic authorisation</li> <li>Call for authorisation from appropriate card issue and then complete manual sales voucher if approved.</li> </ul> | CONTACT BANK   |
| 02   | <ul><li>Declined-issuer's special conditions</li><li>Unable to obtain electronic authorisation</li></ul>                                                                                                    | CONTACT BANK   |

| CODE | DESCRIPTION                                                                                                    | PINPAD DISPLAY   |
|------|----------------------------------------------------------------------------------------------------|------------------|
|      | • Call for authorisation from appropriate card issue and                                                          |                  |
|      | then complete manual sales voucher if approved.                                                                   |                  |
| 03   | Invalid sequence number                                                                                           | CONTACT BANK     |
|      | Power reset terminal                                                                                              |                  |
|      | Call Westpac if problems continues                                                                                |                  |
| 04   | Contact Card Issuer                                                                                               | CONTACT CARD     |
|      | Obtain another form of payment                                                                                    | ISSUER           |
|      | Cardholder to contact issuing bank                                                                                |                  |
| 05   | Do not honour                                                                                                    | CANNOT PAY       |
|      | Obtain another form of payment                                                                                    |                  |
|      | Cardholder to contact issuing bank                                                                                |                  |
| 06   | Error                                                                                                    | CANNOT PAY       |
|      | • Obtain another form of payment                                                                                  |                  |
|      | Cardholder to contact issuing bank                                                                                |                  |
| 08   | Honour with identification.                                                                                       | VERIFY SIGNATURE |
|      | • The transaction is approved if the signature is correct                                                         |                  |
|      | • Cardholder should sign the receipt.                                                                             |                  |
| 12   | Invalid Transaction                                                                                               | INVALID TRANS    |
|      | • Retry the transaction using a different account                                                                 |                  |
|      | • Obtain another form of payment if the problem continues                                                         |                  |
| 13   | Invalid Amount                                                                                                    | CANNOT PAY       |
| 10   | • Obtain another form of payment                                                                                  |                  |
|      | Cardholder to contact issuing bank                                                                                |                  |
| 14   | Invalid card number (no such number)                                                                              | CONTACT ISSUER   |
| 14   | Obtain another form of payment                                                                                    | Contract ibbelik |
|      | <ul> <li>Obtain another form of payment</li> <li>Cardholder to contact issuing bank</li> </ul>                    |                  |
| 15   | Vo such issuer                                                                                                    | DECI INED        |
| 15   | INO SUCH ISSUEI                                                                                                   | DECLINED         |
| 21   | No action taken                                                                                                   | DECLINED         |
| 30   | Format Error                                                                                                    | CALL HELD FE     |
| 50   | • Power reset the terminal and retry the sale                                                                     | CALL HELL - TE   |
|      | <ul> <li>Tower reset the terminal and reny the sale</li> <li>Contact Wastrage if the problem continues</li> </ul> |                  |
| 31   | Contact westpact if the problem continues                                                                         | CALL HELD NS     |
| 51   | Bank not supported by switch                                                                                      | CALL HELF – INS  |
| 33   | Expired card                                                                                                    | DECLINED         |
| 34   | Suspected fraud                                                                                                   | DECI INFD        |
| 54   |                                                                                                    | DECENTED         |
| 36   | Restricted card                                                                                                   | DECLINED         |
| 38   | Allowable PIN retries exceeded                                                                                    | DECLINED         |
|      |                                                                                                    |                  |
| 39   | No credit account                                                                                                 | WRONG ACCOUNT    |
|      | Retry the transaction using a different account                                                                   |                  |
|      | • Obtain another form of payment if the problem continues                                                         |                  |
| 41   | Lost card.                                                                                                    | CONTACT ISSUER   |
|      | Contact Manual Credit Card Authorisations                                                                         |                  |
|      | • Ask for extension 500                                                                                           |                  |
| 43   | Stolen card                                                                                                    | CONTACT ISSUER   |
|      | Contact Manual Credit Card Authorisations                                                                         |                  |
| L    |                                                                                                    |                  |

| CODE | DESCRIPTION                                               | PINPAD DISPLAY |  |
|------|-----------------------------------------------------------|----------------|--|
|      | Ask for extension 500                                     |                |  |
| 51   | Not sufficient funds                                      | CANNOT PAY     |  |
|      | Obtain another form of payment                            |                |  |
|      | Cardholder to contact issuing bank                        |                |  |
| 52   | No cheque account.                                        | DECLINED       |  |
|      | • Retry the transaction using a different account         |                |  |
|      | Obtain another form of payment if the problem continues   |                |  |
| 53   | No savings account                                        | DECLINED       |  |
|      | • Retry the transaction using a different account         |                |  |
|      | Obtain another form of payment if the problem continues   |                |  |
| 54   | Expired card.                                             | CANNOT PAY     |  |
|      | • Obtain another form of payment                          |                |  |
|      | Cardholder to contact issuing bank                        |                |  |
| 55   | Incorrect PIN                                             | INCORRECT PIN  |  |
|      | • The cardholder has entered the wrong PIN                |                |  |
|      | Retry transaction with different PIN                      |                |  |
| 56   | No card record                                            | DECLINED       |  |
|      | • Obtain another form of payment                          |                |  |
|      | Cardholder to contact issuing bank                        |                |  |
| 57   | Transaction not permitted to cardholder                   | DECLINED       |  |
| 58   | Transaction not permitted to terminal                     | INVALID TRANS  |  |
|      | • Obtain another form of payment                          |                |  |
|      | • Cardholder to contact issuing bank                      |                |  |
| 61   | Exceeds withdrawal amount limit                           | DECLINED       |  |
|      | • Obtain another form of payment                          |                |  |
|      | Cardholder to contact issuing bank                        |                |  |
| 62   | Restricted Card                                           | DECLINED       |  |
|      | Obtain another form of payment                            |                |  |
|      | Cardholder to contact issuing bank                        |                |  |
| 63   | Security Violation                                        | DECLINED       |  |
|      | • Power reset the terminal and try again.                 |                |  |
| 75   | Allowable number of PIN tries exceeded                    | CANNOT PAY     |  |
|      | • Retry the transaction.                                  |                |  |
|      | • Seek another form of payment if the problem continues   |                |  |
| 91   | Issuer or switch is inoperative                           | ISS NOT AVAIL  |  |
|      | • The bank is unavailable. Retry.                         |                |  |
|      | • For credit card, check Warning Bulletin. If card checks |                |  |
|      | are valid, use paper voucher.                             |                |  |
|      | • For Debit card, process as a paper voucher if under the |                |  |
|      | floor limits                                              |                |  |
| 94   | Duplicate transmission                                    | CANNOT PAY     |  |
|      | Obtain another form of payment                            |                |  |
|      | Cardholder to contact issuing bank                        |                |  |
| 96   | System malfunction                                        | CALL HELP - SE |  |
|      | Obtain another form of payment                            |                |  |
|      | Cardholder to contact issuing bank                        |                |  |
| 97   | Advises that reconciliation totals have been reset        | SETTLE N/A     |  |
|      | • A settlement has already been attempted within the last |                |  |
|      | 24 hours                                                  |                |  |

| CODE      | DESCRIPTION                                               | PINPAD DISPLAY |
|-----------|-----------------------------------------------------------|----------------|
|           |                                                           |                |
| <b>98</b> | MAC error                                                 | SYSTEM ERROR   |
|           | * Power reset the terminal and try the transaction again. |                |

# **Argent Error Codes**

#### **Argent Basics**

The seven segment display on the Argent Terminal Adaptor will light up and will move through a sequence of numbers on start-up. The numbers displayed will be steady when the call is progressing and the configuration downloading normally on the D-channel during start-up. The display will flash continuously if call progress encounters an error condition during start-up.

The table below provides a list of "start-up status codes" that the ATA will display in order of sequence when the power is being applied, the call is being set up and the configuration is being downloaded by the Argent Network Management System (NMS).

#### Argent Error Codes

| Display Interpretation |                                                   |
|------------------------|---------------------------------------------------|
| Building Bars          | Program decompressing into memory                 |
| Steady 1               | Power-on test executing.Dot will pulse on/off     |
| Steady 2               | .D-channel interface active for EFTPOS            |
| Steady 3               | .Pre-configuration in progress, learning identity |
| Steady 4               | .Remote management in progress, configuration     |
| Steady 5               | .Software download in progress                    |
| Steady 6               | Reserved                                          |
| Steady 7               | Reserved                                          |
| Steady 8               | .Reserved                                         |
| Steady 9               | .Reserved                                         |
| Steady 0               | .Reserved                                         |
| Steady dot             | .Normal Operation (no fault)                      |
|                        |                                                   |

#### ATA Seven Segment Display Start-up Status Codes

| Display Interpretation                                   |
|----------------------------------------------------------|
| Flashing 1Power up test fails                            |
| Flashing 2ISDN connection down                           |
| Flashing 3No carrier on EFTPOS port                      |
| Flashing 4Data overrun/underrun on Serial V.24 port      |
| Flashing 5No stations responding to polls on EFTPOS port |
| Flashing 6Last call attempt failed, D-Channel            |
| (X.25 fault or Argent server or NMS unavailable)         |
| Flashing 7Not applicable                                 |
| Flashing 8NMS has no pre-configuration to download       |
| Flashing 9NMS main configuration failure                 |
|                                                          |

Flashing 0 .....Not applicable

#### **CLNP error codes**

CLNP error codes are reported as XX/YY where XX =Information code,and YY=Error code as below:

Info Code Meaning 0 Unspecified 1 Validation failure on incoming Terminal message 2 Not Supported 3 Reserved 4 Reserved 5 Validation failure on sign-on command 6 Successful sign-on 7 Validation failure on sign-off command 8 Successful sign-off Error Code Meaning 0 No Error 1 Unknown terminal ID. 2 Invalid AME 3 Not Supported 4 Not Supported 5 Unknown Host reference 6 (Reserved) 7 Not Supported 8 Destination unreachable 9 Not Supported 10 Not Supported 11-16 (Reserved) 17 Not Supported 18 Not Supported 19 (Reserved) 20 Not Supported 21 Not Supported 22 Undefined Symbolic Host Address 23 Invalid Station for Terminal 24 Invalid Command from Terminal 25 Not Supported 26 Not Supported 27-29 (Reserved) 30 No Data in PDU 31 Not Supported 32 Unknown Host 33 Not Supported

# **Settlement Receipts and Options**

#### **Pre-Settlement Receipt**

| 1                                                                                                    | 1                                     |
|----------------------------------------------------------------------------------------------------|---------------------------------------|
| MERCHANT NAME<br>MERCHANT ADDRESS 1<br>MERCHANT ADDRESS 2                                                                     |                                       |
| TERMINAL ID XXXXXXX<br>SEQUENCE NO 999999                                                                                     | Terminal ID of terminal<br>STAN       |
| PRE SETTLEMENT AS AT<br>DD/MM/YY HH:MM 999999                                                                                 |                                       |
| PRE SETTLEMENT SUMMARY                                                                                                    |                                       |
| CREDIT CARD<br>Purch nnn \$\$\$\$\$\$.cc<br>Ref nnn \$\$\$\$\$\$.cc<br>nnn \$\$\$\$\$.cc                                      | Bank totals for credit and Debit      |
| DEBIT CARD (chq/sav)<br>Purch nnn \$\$\$\$\$\$.cc<br>Ref nnn \$\$\$\$\$\$.cc<br>Cash nnn \$\$\$\$\$\$.cc<br>nnn \$\$\$\$\$.cc |                                       |
| TOTALS<br>Purch nnn \$\$\$\$\$\$.cc<br>Ref nnn \$\$\$\$\$\$.cc<br>Cash nnn \$\$\$\$\$\$.cc<br>nnn \$\$\$\$\$.cc               |                                       |
| Not For Value Totals                                                                                                    | Totals for non bank affiliated cards. |
| CREDIT CARD<br>Auth nnn \$\$\$\$\$.cc                                                                                         |                                       |
| DINERS<br>Purch nnn \$\$\$\$\$\$.cc<br>Ref nnn \$\$\$\$\$\$.cc                                                                |                                       |
| AMEX<br>Purch nnn \$\$\$\$\$\$.cc<br>Ref nnn \$\$\$\$\$\$.cc                                                                  |                                       |
| JCB<br>Purch nnn \$\$\$\$\$\$.cc<br>Ref nnn \$\$\$\$\$\$.cc                                                                   |                                       |
| GREETING TEXT 1<br>GREETING TEXT 2                                                                                            |                                       |

# Settlement Receipt

| M                | ERCHAN                       | IT NAME                                                                                           |                         |
|------------------|------------------------------|---------------------------------------------------------------------------------------------------|-------------------------|
| MEDC             |                              | ADDREGG 1                                                                                         |                         |
| MERC             |                              | ADDRESS I                                                                                         |                         |
| MERC             | CHANT                        | ADDRESS 2                                                                                         |                         |
|                  |                              |                                                                                                   |                         |
| TERMINAL         | ID                           | XXXXXXXX                                                                                          | Terminal ID of terminal |
| SEOUENCE         | NO                           | 999999                                                                                            | STAN                    |
| ~                |                              |                                                                                                   | _                       |
| ספר פריייז       | .FMFNT                       | י אכ איד                                                                                          |                         |
|                  | T VICINICIC<br>T T T T T • M |                                                                                                   |                         |
|                  | пп・М                         | IM 999999                                                                                         |                         |
|                  |                              |                                                                                                   |                         |
| PRE SETTI        | _EMEN.I                      | SUMMARY                                                                                           |                         |
|                  |                              |                                                                                                   |                         |
| CREDIT CA        | ARD                          |                                                                                                   |                         |
| Purch :          | nnn                          | \$\$\$\$\$\$.cc                                                                                   |                         |
| Ref              | nnn                          | \$\$\$\$\$\$\$ CC                                                                                 |                         |
| 1101             |                              | $\dot{a}$                                                                                         |                         |
| 1                |                              | \$\$\$\$\$\$\$.00                                                                                 |                         |
|                  | / 1                          | ( )                                                                                               |                         |
| DEBIT CAF        | RD (ch                       | q/sav)                                                                                            |                         |
| Purch :          | nnn                          | \$\$\$\$\$\$ <b>.</b> cc                                                                          |                         |
| Ref :            | nnn                          | \$\$\$\$\$\$.cc                                                                                   |                         |
| Cash             | nnn                          | \$\$\$\$\$\$.cc                                                                                   |                         |
| r                | nnn                          | \$\$\$\$\$\$\$<br>CC                                                                              |                         |
| -                |                              | $\phi \phi \phi \phi \phi \phi \phi \phi \phi \phi \phi \phi \phi \phi \phi \phi \phi \phi \phi $ |                         |
| TOTAL            |                              |                                                                                                   |                         |
| TOTALS           |                              |                                                                                                   |                         |
| Purch :          | nnn                          | \$\$\$\$\$\$.CC                                                                                   |                         |
| Ref :            | nnn                          | \$\$\$\$\$\$ <b>.</b> cc                                                                          |                         |
| Cash :           | nnn                          | \$\$\$\$\$\$.cc                                                                                   |                         |
| r                | nnn                          | \$\$\$\$\$\$.cc                                                                                   |                         |
|                  |                              |                                                                                                   |                         |
| Not For V        | Value                        | Totals                                                                                            |                         |
| 100 101          | Varac                        | 100010                                                                                            |                         |
|                  | מחא                          |                                                                                                   |                         |
| CREDII CA        | ARD                          |                                                                                                   |                         |
| Auth nr          | nn                           | \$\$\$\$\$\$ <b>.</b> CC                                                                          |                         |
|                  |                              |                                                                                                   |                         |
| DINERS           |                              |                                                                                                   |                         |
| Purch nr         | nn                           | \$\$\$\$\$\$.cc                                                                                   |                         |
| Ref nr           | nn                           | \$\$\$\$\$\$.cc                                                                                   |                         |
|                  |                              | 11111111                                                                                          |                         |
| AMEY             |                              |                                                                                                   |                         |
| APIEA<br>Danas d |                              |                                                                                                   |                         |
| Purch nr         | nn                           | \$\$\$\$\$\$.CC                                                                                   |                         |
| Ref nr           | nn                           | \$\$\$\$\$\$ <b>.</b> cc                                                                          |                         |
|                  |                              |                                                                                                   |                         |
| JCB              |                              |                                                                                                   |                         |
| Purch nr         | nn                           | \$\$\$\$\$\$.cc                                                                                   |                         |
| Ref nr           | nn                           | \$\$\$\$\$\$<br>                                                                                  |                         |
| 1.52 111         |                              | · · · · · · · · · · · · · · · · · · ·                                                             |                         |
| ODEETITA         | mevm                         | 1                                                                                                 |                         |
| GREEIING         |                              | т<br>Т                                                                                            |                         |
| GREETING         | TEXT                         | 2                                                                                                 |                         |
|                  |                              |                                                                                                   |                         |

# Shift Totals Receipt

| MERC                | ERCHANT<br>CHANT AI<br>CHANT AI |                 |                               |
|---------------------|---------------------------------|-----------------|-------------------------------|
| SHIFT TO:           | TALS                            |                 |                               |
| DD/MM/YY            | HH:MM                           | 999999          |                               |
| TERMINAL            | ID                              | ttttttttt       |                               |
| SHIFT TO<br>SUMMARY | FAL                             |                 |                               |
| PURCHASE            | nnn                             | \$\$\$\$\$\$.cc | Totals calculated by terminal |
| CASH OUT            | nnn                             | \$\$\$\$\$\$.cc |                               |
| TIPS                | nnn                             | \$\$\$\$\$\$.cc |                               |
| REFUND              | nnn                             | \$\$\$\$\$\$.cc |                               |
| NET                 | nnn                             | \$\$\$\$\$\$.cc |                               |
| OFFLINE             | nnn                             | \$\$\$\$\$\$.cc |                               |
|                     |                                 |                 |                               |

# **Receipt Layouts**

# Logon Receipt

| MERCHANT NAME<br>MERCHANT ADDRESS 1<br>MERCHANT ADDRESS 2 |                   |                                                                                                    |
|-----------------------------------------------------------|-------------------|----------------------------------------------------------------------------------------------------|
| TERMINAL ID<br>SEQUENCE NO                                | ttttttt<br>999999 | System Trace Audit Number                                                                                                    |
| * * * * * * * * * * * * * * * * * * * *                   |                   |                                                                                                    |
| dd/mm/yy                                                  | hh:mm             | If a response is received from the host within the allowed communication timeout period, then the date from the host's response message shall be printed otherwise the terminal's local date shall be printed. |
| LOGON SUCCESSFUL                                          |                   | APPROVED - otherwise error lines                                                                                                    |
| PLEASE RETAIN FOR<br>YOUR RECORDS                         |                   |                                                                                                    |
| GREETINGLINE 1<br>GREETINGLINE 2                          |                   |                                                                                                    |
|                                                           |                   |                                                                                                    |

# **Debit Card Receipt**

| MERCHANT NAME<br>MERCHANT ADDRESS 1<br>MERCHANT ADDRESS 2 |                                                                                                    |
|-----------------------------------------------------------|----------------------------------------------------------------------------------------------------|
| CUSTOMER COPY                                             |                                                                                                    |
| TERMINAL IDttttttCARDcccccccccACCT TYPEYYYYYY             | Card number<br>Where YYYYYY is either Credit or Debit                                                                                                    |
| tttttttAUD \$\$\$\$\$.ccCcccccccAUD \$\$\$\$\$.cc         | tttttttt - Purchase, Refund / \$\$\$\$\$.cc - Transaction amount<br>Cash out (only appears if a cash out amount is present)                                                                                        |
| TOTAL AUD \$\$\$\$\$.cc                                   | Total transaction record amount. For a two part transaction, it shall be<br>the sum of both the purchase and cash out amounts. The "AUD" shall be<br>printed immediately to the left of the most significant digit |
| dd/mm/yy hh:mm                                            | If a response is received from the host within the allowed communication timeout period, then the date from the host's response message shall be printed, otherwise the terminal's local date shall be printed.    |
| APPROVED 00                                               | Approved or Declined Text                                                                                                    |
| AUTH NUMBER aaaaaa                                        | Where aaaaaa is the Auth number returned from the bank                                                                                                    |
| GREETING LINE 1<br>GREETING LINE 2                        |                                                                                                    |

| Merchant Receipt for signature                                                                                                    | e                                                                                                    |
|----------------------------------------------------------------------------------------------------|----------------------------------------------------------------------------------------------------|
| MERCHANT NAME<br>MERCHANT ADDRESS 1<br>MERCHANT ADDRESS 2                                                                            |                                                                                                    |
| CUSTOMER COPY                                                                                                    |                                                                                                    |
| TERMINAL IDttttttCARDcccccccccACCT TYPEYYYYYYtttttttAUD \$\$\$\$\$\$.ccCcccccccAUD \$\$\$\$\$\$.ccTOTALAUD \$\$\$\$\$\$.ccXSIGNATURE | Card number<br>Where YYYYYY is either Credit or Debit<br>tttttttt - Purchase, Refund / \$\$\$\$.cc - Transaction amount<br>Cash out (only appears if a cash out amount is present)<br>Total transaction record amount. For a two part transaction, it shall be<br>the sum of both the purchase and cash out amounts. The "AUD" shall be<br>printed immediately to the left of the most significant digit. |
| dd/mm/yy hh:mm                                                                                                    | If a response is received from the host within the allowed communication timeout period, then the date from the host's response message shall be printed, etherwise the terminel's least date shall be printed.                                                                                                    |
| APPROVED 00<br>AUTH NUMBER aaaaaa                                                                                                    | Approved or Declined Text<br>Where aaaaaa is the Auth number returned from the bank                                                                                                    |
| GREETING LINE 1<br>GREETING LINE 2                                                                                                   |                                                                                                    |

# **Trouble Shooting**

# **Installation Problems**

#### Pinpad offline

The most common reason for this error message is that the pinpad is not connected to the PC correctly.

- Check the power to the pinpad. The pinpad should be showing something on its display screen.
- Check the pinpad is connected to the COM port on the PC
- Check that the PC-Eftpos Client Settings is configured to use the correct COM port, usually COM1.

#### No Response from bank to logon

- Check the terminal and merchant ID from the logon receipt
- Have the bank verify that the terminal ID being used is setup on the bank system
- If the TID is correct at the bank, check the EFTSRV settings to ensure the message is being sent to the correct bank.

# **Client Offline**

This error means that one of the following has occurred:

- The most common cause of this error on a correctly installed machine is that there are more than one application running that uses our EFTPOS system. Examples are the POS system and our test POS system. There can only be one POS running. Shutdown any other applications that may also use EFTPOS.
- The EFT client is not running (or installed). Check if the client icon (little cents sign) is on the task bar near the clock. (Warning.... Not all POS system show the task bar). Start client by rebooting POS.

# **Transaction Problems**

# **Transaction Issues**

#### Problem

The EFTPOS systems fails to process one of the following: Refunds, American Express or Diners cards, Cash Out.

#### Solution

The PC-EFTPOS system is capable of processing all of these, but the bank may have disabled them. Check with the bank to see if they are enabled on your terminal settings.

# Hardware Problems

#### Does the Pinpad need to be replaced?

The pinpad will need to be replaced if:

#### Hardware Failure

#### The pinpad hardware is not functioning properly

- Eg card reader fails card reading on call cards
- Pinpad has been dropped and the display is smashed

- Missing keys on keyboard
- Non-responsive keys on keyboard. Re-power on pinpad and try keys again before replacing

#### Check if the pinpad display is active

- Try to access one of the supported functions by pressing the function key
- If the pinpad goes into maintenance functions the pinpad hardware is working
- If the pinpad will not respond, it is probably broken

#### **Display is Not active**

- Check power & cables
- If possible try another pinpad on this power point
- If there is still no activity on the pinpad screen the pinpad is probably broken

#### **Corrupt Software**

• If the pinpad display contains the text APPLI NOT OK, then the pinpad has lost its software. Return the pinpad for repair

#### **Bank Keys lost**

• If the terminal response code 63 or 96 after an RSA logon, the pinpad has lost its keys. Return the pinpad for repair.

# **Communication Problems**

The most common reason for a **P66 modem** line to fail is that it is not communicating to the PC. All parameters can be altered manually but if any are wrong it's advised to re-run the installation wizard and answer the questions correctly.

- Ensure all cables are plugged in correctly
- Check that the modem is getting power. The power indicator on the power pack is on. The modem will click while connecting & disconnecting to the power supply
- Check that the modem is connected to a COM port on the PC
- Ensure the correct COM port is configured in EFT server (Lines tab)
- If you are using a PABX line (ie dial 0 for outside line) the number dialled will need to be prefixed eg 0,1800032027

#### **Common Dial-up Errors**

No Dial Tone ~ Check the phone is connected

- Line Busy ~ Check phone number and PABX
- No Answer ~ Check phone number and PABX
- No Carrier ~ Check modem settings to see if correct for this bank

#### Argent Line

An Argent line needs to be configured to run the AABP Protocol at 9600bps. Ensure that Telstra installs this type of line. Telstra will provide an Argent Terminal Adaptor (ATA) and an ISDN line.

#### Argent Terminal Adaptor Connection to the PC

The Argent TA must be connected to the PC

• Via a 25-pin (V.24 port on TA) to 9-pin (COM port on PC) standard RS-232 modem cable (available from any PC or Electronics Store)

This connection will fail if....

• The cable is incorrect, you CANNOT use a null-modem cable (type 1), you must use a standard

RS232 modem cable.

• The incorrect COM port is configured for the Argent line in EFT server (lines tab)

If the Argent ATA display is a steady dot, then the Argent ATA is configured for AABP and is ready to be connected to the PC running the EFTSRV software.

#### **CLNP Errors**

If the EFTSRV can communicate with the ATA, then errors will be reported via CLNP error codes on the display receipt. (Refer to error codes on page 25)

The most common errors are:

X8 CNP 01 08  $\sim$  This means that the Argent systems can't communicate with the bank. Check the POS ame and the Host Address, then call Telstra.

X8 CNP 01 01 ~ This means that the POS ame is wrong. Confirm it with Telstra.

# WHO TO CONTACT FOR HELP

#### For a financial Transaction enquiry:

Westpac Help Desk 1800 029 749

#### For hardware and software assistance:

Your POS vendor

#### Credit Card Authorisations

Visa MasterCard Bankcard 131456 Amex 1300 363 614 Diners 1800 331 112 JCB 1800 807 974

#### **For assistance with Argent:** Telstra Argent Help Desk

1300 137 100 option 4

#### **PC-EFTPOS**

(02) 9998 9800
Monday to Friday 9am to 5pm
Email: <u>support@pceftpos.com.au</u>
Web: <u>www.pceftpos.com.au</u>
The web site contains full installation diagrams and instructions.